#### Cómo guardar datos

Una vez que se hayan introducido todos los datos en el CRF, debe guardarlo.

**Nota:** Si el CRF no se guarda, todos los datos introducidos o actualizados se perderán.

Aparecerá un indicador **Saving...** (Guardando), y es posible que la página se demore varios segundos en guardarse.

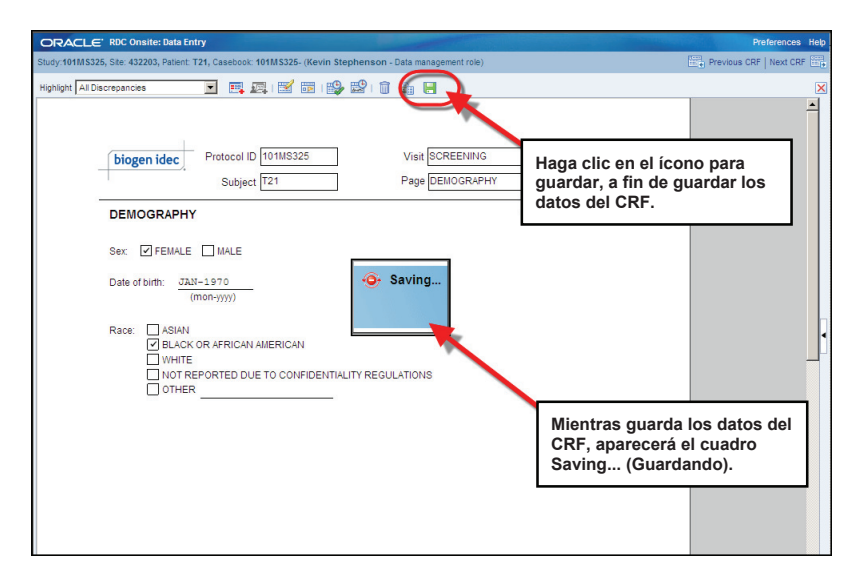

| ORACLE' RDC Onsite: Data Entry                                                                                                    | Preferences                                                                                                    |
|----------------------------------------------------------------------------------------------------|----------------------------------------------------------------------------------------------------|
| Study:101MS325, Site: 432203, Patient: T21, Casebook: 101MS325- (Kevin Stephenson - Data management role)                                                       | Previous CRF   Next CR                                                                                                    |
| Highlight Al Discrepancies                                                                                                    | Aparecerá un cuadro<br>de diálogo en el que se<br>le confirmará que se<br>guardaron los datos. Haga<br>clic en el botón OK (Aceptar)<br>para confirmar. |
| DEMOGRAPHY Sex:  ✓ FEMALE MALE Date of birth: JAN-1970 (mon-yyyy) Race: ASIAN BLACK OR AFRICALIAM ✓ WHITE NOT REPORTED DIE TO CONFIDENTIALITY REGULATIONS OTHER |                                                                                                    |

Se muestra un cuadro de diálogo que confirma que el CRF se ha guardado, y usted deberá hacer clic en el botón OK (Aceptar).

#### Cómo cerrar un CRF

Una vez que haya guardado los datos, puede hacer clic en la X roja para cerrar el CRF y volver a la hoja de cálculo de registro.

**Consejo:** Haga clic en Next CRF (CRF siguiente) para ir a la siguiente página de CRF para la visita.

**Nota:** Si está en la última página del CRF para la visita, deberá cerrarlo a fin de abrir otro CRF para otra visita.

|                                                                                                    | Trainences livip                                                                                                    |
|----------------------------------------------------------------------------------------------------|----------------------------------------------------------------------------------------------------|
| nenson - Data management role)                                                                                            | Previous CRF   Next CRF                                                                                                    |
| 2) () () () ()                                                                                                    | ×                                                                                                    |
| Use el botón X para cerrar un<br>CRF.                                                                                     |                                                                                                    |
| Use los botones Previous CRF<br>(CRF anterior) y Next CRF (CRF<br>siguiente) para navegar al CRF<br>anterior o siguiente. |                                                                                                    |
|                                                                                                    | ·                                                                                                    |
|                                                                                                    | unaon - Data management rote)<br>Use el botón X para cerrar un<br>CRF.<br>Use los botones Previous CRF<br>(CRF anterior) y Next CRF (CRF<br>siguiente) para navegar al CRF<br>anterior o siguiente. |

#### Panel de historial de auditoría

Todas las entradas de datos iniciales y los cambios subsiguientes se registran en el historial de auditoría de la aplicación. El historial de auditoría puede verse dentro de una página de CRF para <u>cualquier campo</u> <u>de datos que contenga cambios</u> después de que el CRF se haya guardado por primera vez.

Antes de expandir el panel de historial de auditoría, seleccione Audit History (Historial de auditoría) desde la lista desplegable Highlight (Resaltar).

Después de seleccionar Audit History (Historial de auditoría) de la lista desplegable Highlight (Resaltar), todos los campos que contengan un historial de auditoría en el CRF se resaltarán con un fondo azul.

Para ver el panel de historial de auditoría en un CRF abierto, debe hacer clic en el botón en la sección central inferior de la ventana.

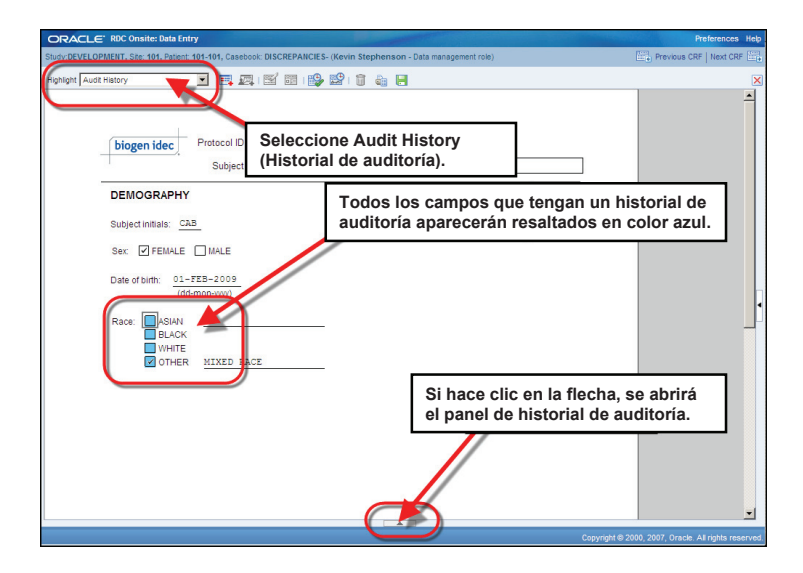

Haga clic en cualquier campo resaltado en azul para ver la información de auditoría en el panel de historial de auditoría.

Nota: Solo los campos que se han modificado desde la primera vez que se guardó el CRF tendrán un historial de auditoría.

**Consejo:** El ícono de detalles proporciona una vista distinta de la misma información que se muestra en el panel de historial de auditoría y le permite leer fácilmente un comentario largo.

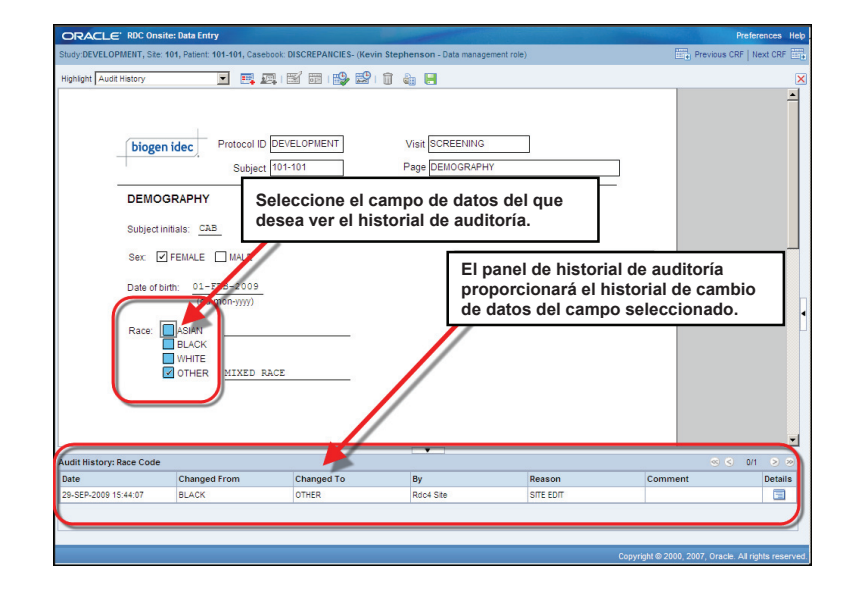

#### Cómo marcar un CRF como en blanco y cómo anular la marca

La herramienta para marcar en blanco se utiliza para marcar intencionalmente un CRF, o una sección de un CRE, como en blanco.

Se utiliza cuando se esperaba una visita o una evaluación <u>que no se llevó a cabo</u>.

Al marcar un CRF como en blanco, se notifica a los demás que esta página no se omitió, sino que se dejó intencionalmente en blanco.

NOTA: Si se omite una visita completa, cada CRF individual de esa visita se debe marcar como en blanco.

#### Uso del botón de la herramienta para marcar en blanco

La herramienta para marcar en blanco puede usarse para marcar todo un CRF como en blanco.

Cuando aparece la ventana CRF Blank Selection(s) Processing (Procesamiento de selecciones de marca en blanco de CRF), debe marcar el CRF como sin respuestas.

Haga clic en el botón **OK** (Aceptar) para marcar el CRF como en blanco y luego haga clic en el botón **Save** (Guardar).

Los campos de datos en el CRF se atenuarán, lo que indica que el CRF está marcado como en blanco.

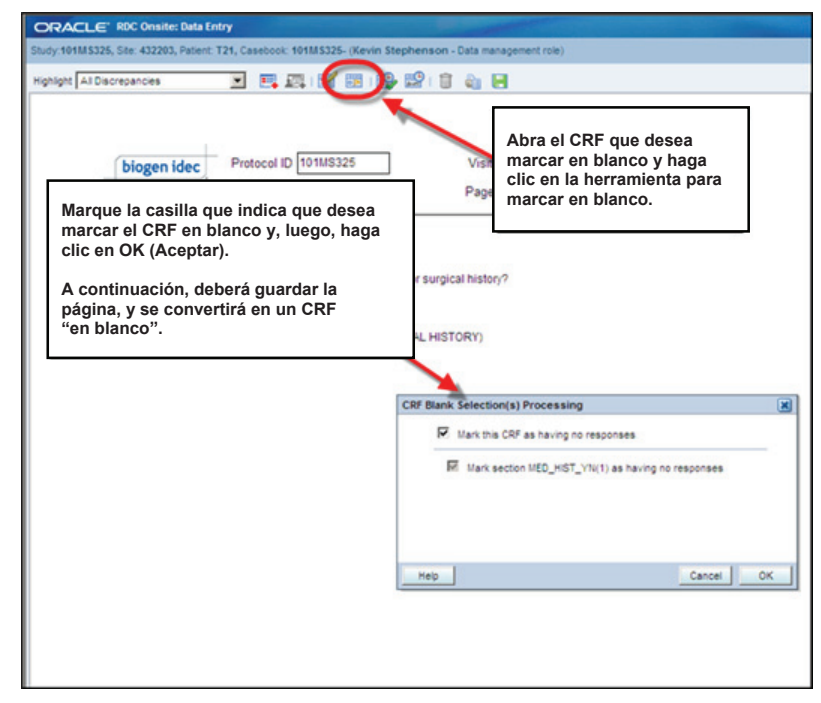

#### Cómo anular la marca de en blanco de un CRF

Una vez que un CRF, o alguno de sus campos, estén atenuados (marcados como en blanco), deberá hacer clic en la herramienta para marcar en blanco y quitar la marca de la casilla seleccionada a fin de poder introducir datos en los campos.

Haga clic en la herramienta para marcar en blanco y se abrirá la ventana CRF Blank Selection(s) Processing (Procesamiento de selecciones de marca en blanco de CRF).

Para activar los campos de entrada de datos en este eCRF, se deben quitar las marcas.

El área Change Reason (Motivo de modificación) se muestra en la parte inferior de la ventana CRF Blank Selection(s) Processing (Procesamiento de selecciones de marca en blanco de CRF). Debe proporcionar el motivo del cambio mediante la selección de un motivo adecuado de la lista desplegable. Los comentarios son opcionales y todos los cambios pueden verse en el historial de auditoría.

| ORACL                                    | ← RDC Onsite: Data Entry<br>325, Site: 432203, Patient: T21, Casebook: 101MS325- (Kevin Str                                                                                                    | ephenson - Data management role)                                                                                                    |
|------------------------------------------|----------------------------------------------------------------------------------------------------|----------------------------------------------------------------------------------------------------|
| Highlight All I                          | Discrepancies 💽 🖪 🕼                                                                                                    |                                                                                                    |
|                                          | biogen idec Protocol ID 101MS325<br>Subject [721                                                                                                    | Para anular la marca de en<br>blanco de un CRF, abra el CRF<br>y haga clic en la herramienta<br>para marcar en blanco.                                                     |
|                                          | MEDICAL HISTORY                                                                                                    |                                                                                                    |
| A cor<br>de <u>to</u><br>en Ol<br>introd | Des the subject have any ongoing or resolved mere<br>PYES INO<br>If Yes, please record the details on the next CRF. (M<br>Intinuación, anule la marca<br>das las casillas y haga clic<br>K (Aceptar). Esto permitirá<br>ducir datos en el CRF. | IRF Blank: Selection(s) Processing     Image: Selection(s) Processing       Mark bit CRF as laving no responses       Mark section in D_HIST_V1N(1) as having no responses |
|                                          |                                                                                                    | Note: Any additional header changes made before the next save<br>will use the same reason for change and comment.<br>"Reason Site Edit<br>Comment<br>(optional)            |
|                                          |                                                                                                    | Help Cancel OK                                                                                                    |

#### Esquema de colores de RDC de los íconos de RDC

Existe un esquema de colores en RDC que indica el estado de duda de un sujeto, una página de CRF y dudas (discrepancias) dentro del CRF.

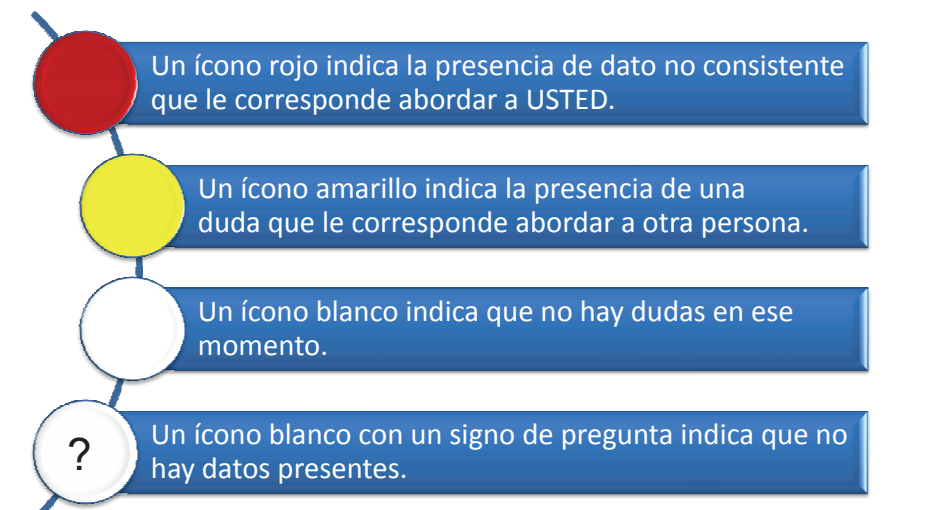

**Nota:** Cuando un paciente o un CRF pueden contener tanto dudas para el usuario (rojo) como para otros (amarillo), el ícono se muestra en rojo. Las dudas del usuario siempre tienen prioridad cuando se determina el estado general del paciente.

### Íconos de pacientes

Los íconos están asociados con los números de pacientes, y el color del ícono indica la presencia o ausencia de datos discrepantes en el registro del paciente.

Antes de introducir cualquier dato en el registro del paciente, el ícono está en blanco y tienen un signo de pregunta en el medio. Después de capturar los datos, el ícono aparece en color rojo, amarillo o blanco.

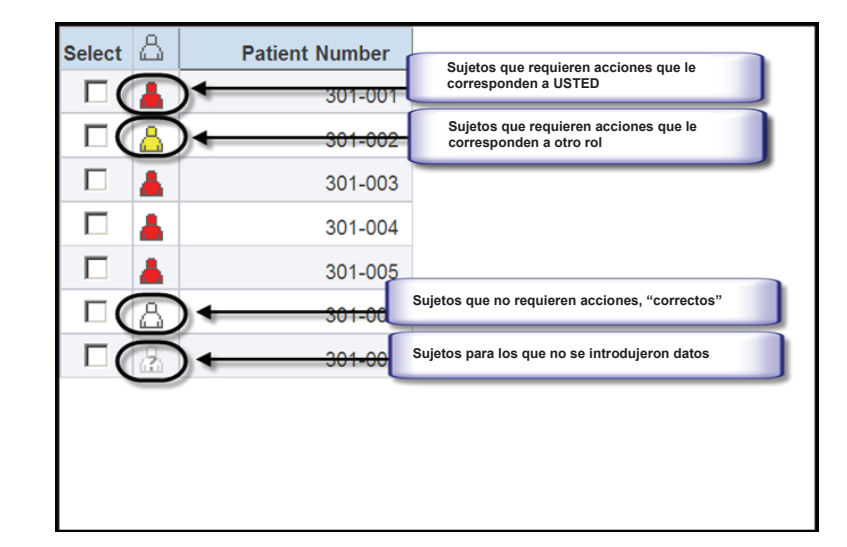

#### Íconos del CRF

Los íconos del CRF aparecen con diferentes colores y símbolos según las acciones que se han realizado o que es necesario realizar.

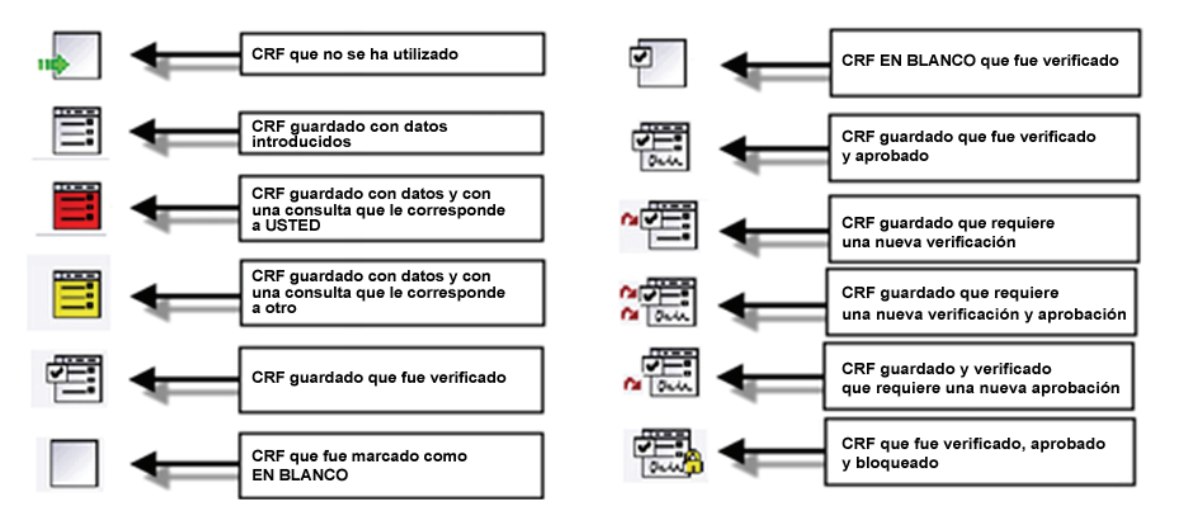

#### Entrada de datos: mejores prácticas

Introduzca los datos del sujeto antes de que transcurran cinco días desde la evaluación o la visita del paciente.

Evite dejar datos pendientes durante la introducción de datos.

Introduzca datos en una página cuando todos los datos estén disponibles para evitar la falta de datos.

Siga las instrucciones para llenar un CRF.

Guarde la página solo cuando <u>toda</u> la página esté completa para evitar consultas innecesarias.

Notifique al monitor del centro cuando tenga alguna dificultad para introducir datos en una página.

#### Entrada de datos inicial

En la página de CRF hay diversos campos de entrada de datos, como casillas y campos de entrada numérica o de texto.

Los datos pueden introducirse de varias maneras en RDC.

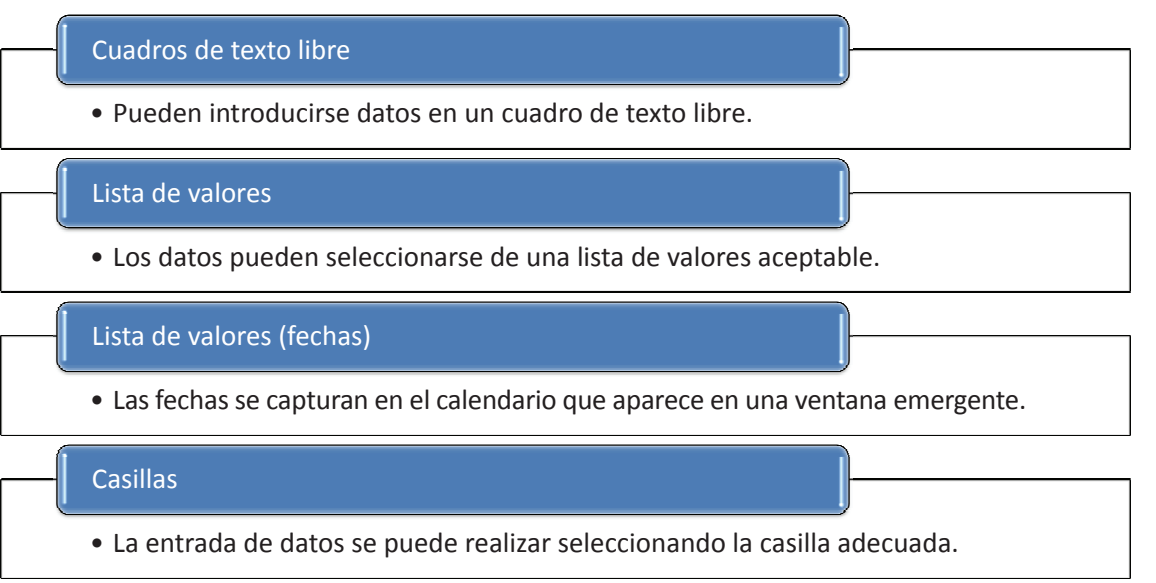

#### Cuadro de texto libre

El usuario puede introducir datos en un cuadro de texto libre. La mayoría de los cuadros de texto tienen un límite de caracteres. Por eso, sea claro y conciso cuando escriba información libremente.

**Nota:** Todos los datos que se escriban libremente deben estar en inglés.

**Consejo:** Para pasar de un campo al siguiente, puede presionar la tecla Tab o puede hacer clic con el mouse en el campo.

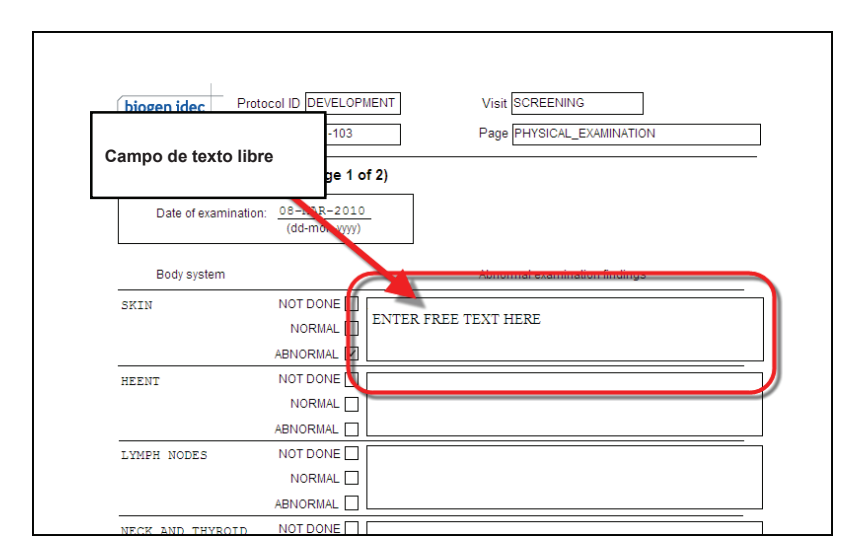

Entrada de datos: lista de valores Es posible que tenga la opción de seleccionar datos de una lista de valores (LOV, List of Values) aceptable.

Cuando esta función está disponible para un campo, aparece el ícono de la lupa al lado del campo para indicar que se pueden elegir datos de una lista de valores aceptables para efectuar la entrada de datos.

**Consejo:** El sistema permite escribir en un campo que tenga una LOV, pero se recomienda elegir un valor de la lista para minimizar el riesgo de errores que puedan generar discrepancias.

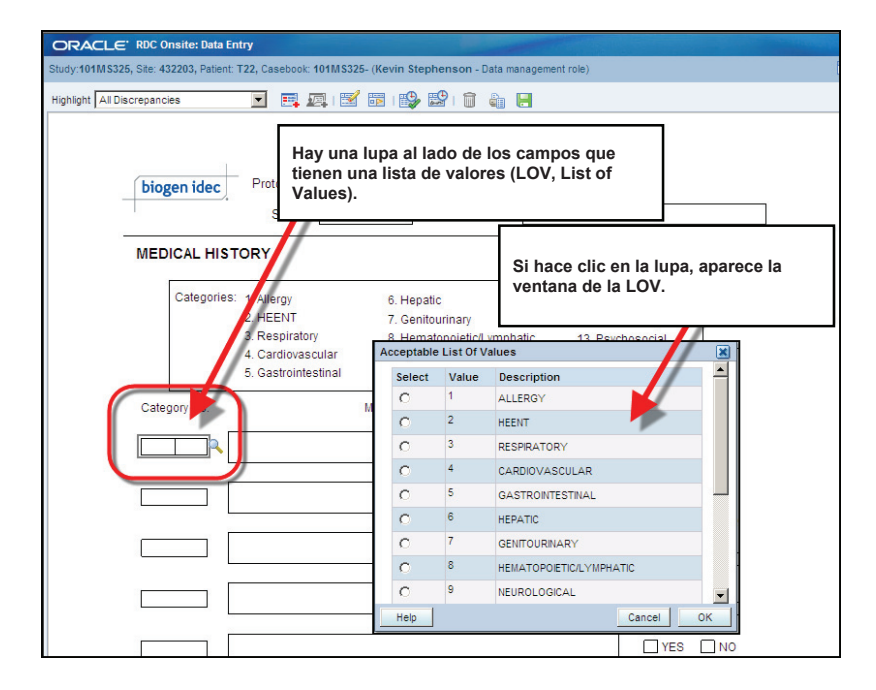

Entrada de datos: lista de valores (fechas)

Las fechas se capturan en un único campo de datos. Cuando el cursor se posiciona en este campo, se muestra un ícono de calendario a la derecha del campo.

En la lista desplegable que se proporciona, seleccione el mes, y use las flechas de dirección hacia arriba y hacia abajo para seleccionar el año.

**Consejo:** También se pueden usar las flechas izquierda y derecha resaltadas para avanzar y retroceder de a un mes por vez.

Después de seleccionar el mes y el año correctos, haga clic que en el día que corresponda a fin de completar el campo de la fecha.

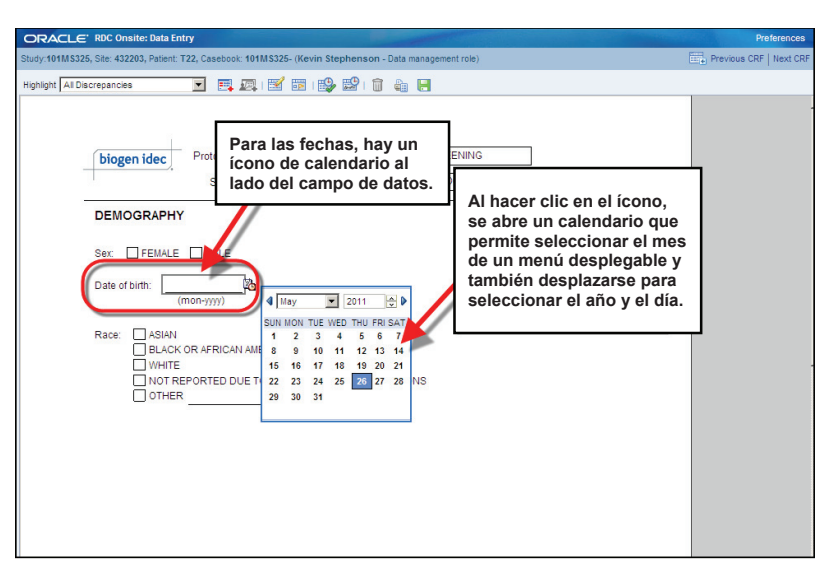

Entrada de datos: casillas Otra forma de entrada de datos consiste en seleccionar la casilla

adecuada.

| udy:101M\$325, Site: 432203, Patient: T22, Casebook: 101M\$                                                                                                    | 325- (Kevin Stephenson - Data management role) |
|----------------------------------------------------------------------------------------------------|------------------------------------------------|
| ighlight All Discrepancies 🔽 🛒 🚛 🛙                                                                                                    |                                                |
| biogen idec       Protocol ID 101M         Subject       T22         DEMOGRAPHY       Sex         Sex       FEMALE         Date of birth:       JAM-1970         (mon-yy)         Race:       AS         WH RE       NOI REPORTED DUE TO C         OTHER       OTHER | ICAN                                           |

#### Métodos abreviados de entrada de datos

#### FECHA ACTUAL

Escriba una "T" en el campo de la fecha. Cuando salga del campo, este se rellenará con la fecha actual.

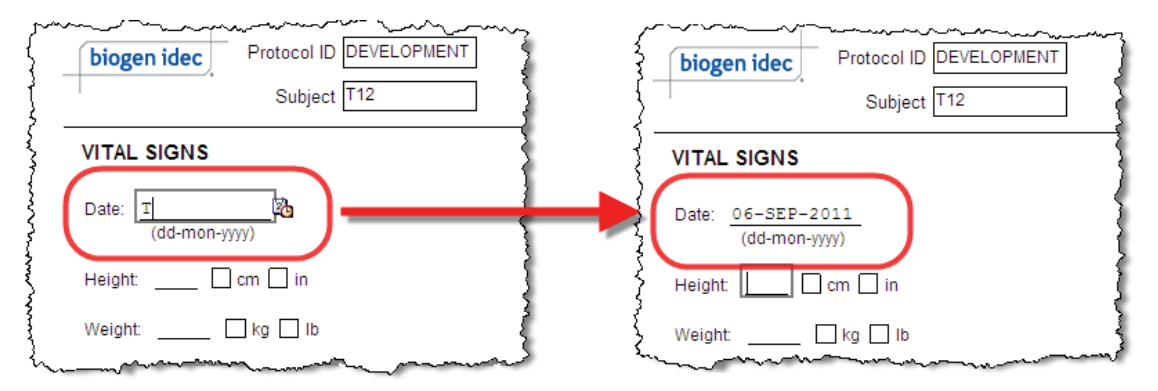

#### Métodos abreviados de entrada de datos (continuación)

#### FECHA DEL DÍA ANTERIOR

Escriba una "Y" en el campo de la fecha. Cuando salga del campo, este se rellenará con la fecha del día anterior.

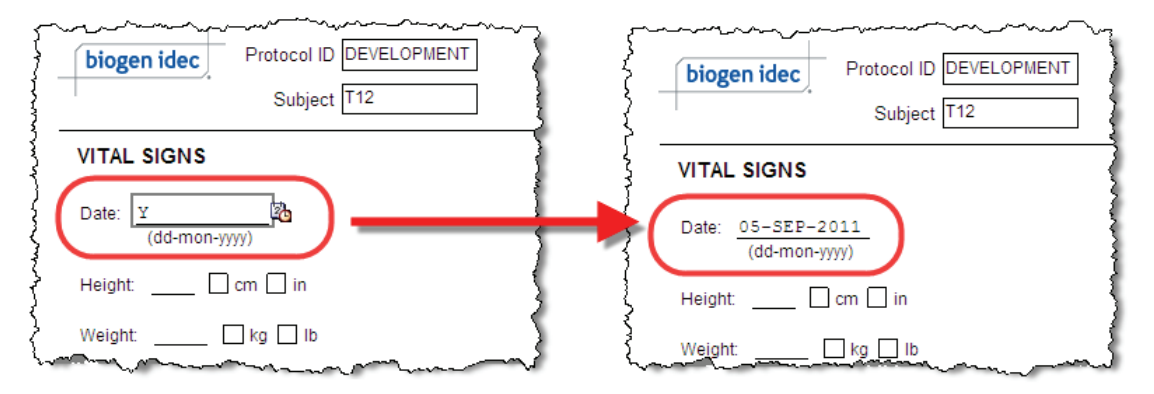

### Métodos abreviados de entrada de datos (continuación)

#### VALOR DE LA ÚLTIMA FECHA INTRODUCIDA

Escriba una "L" en el campo de la fecha. Cuando salga del campo, este se rellenará con la última fecha introducida.

| -                      | bio           | ogen idec                                                             |                    | Protocol ID                                                 | DEVELOPMENT                                                                                                    |                                         |
|------------------------|---------------|-----------------------------------------------------------------------|--------------------|-------------------------------------------------------------|----------------------------------------------------------------------------------------------------|-----------------------------------------|
|                        | 1             |                                                                       |                    | Subject                                                     | T12                                                                                                    |                                         |
| S                      | TUD           | Y DRUG ADM                                                            | NIST               | RATION LOG                                                  | (Page 1 of 4)                                                                                                    |                                         |
|                        | Neek          | Date<br>(dd-mon-yyyy)                                                 |                    | Time<br>24-hour clock)                                      | Location of drug administration                                                                                           | Not Done                                |
| C                      | D             | 01-DEC-2010                                                           |                    | 09:00                                                       | THIGH ABDOMEN ARM                                                                                                    |                                         |
| 2                      | 2             | L                                                                     | 20                 |                                                             | THIGH ABDOMEN ARM                                                                                                    |                                         |
| -                      | 4             |                                                                       |                    |                                                             |                                                                                                    |                                         |
| <del>س</del> لہ<br>{`` | ~             |                                                                       | ~~~~               |                                                             |                                                                                                    | ~~~~~~~~~~~~~~~~~~~~~~~~~~~~~~~~~~~~~~~ |
|                        |               | biogen idec                                                           | ~~~~               | Protocol<br>Subje                                           | ID DEVELOPMENT                                                                                                    |                                         |
|                        |               | biogen idec                                                           | <br>~~~~<br>MINIS  | Protocol<br>Subje                                           | ID DEVELOPMENT<br>ict T12<br>OG (Page 1 of 4)                                                                             | ~~~~                                    |
|                        | STU           | biogen idec<br>IDY DF UG AD<br>ek (t Amon-yy                          | MINIS              | Protocol<br>Subje<br>STRATION LC<br>Time<br>(24-hour clock  | ID DEVELOPMENT<br>tet T12<br>DG (Page 1 of 4)<br>Location of drug administration                                          |                                         |
|                        |               | biogen idec<br>DDY DF UG AD<br>ek (C -Date<br>01-DEC-20               | MINIS<br>(7)       | Protocol<br>Subje<br>STRATION LC<br>(24-hour clock<br>09:00 | ID DEVELOPMENT<br>ect T12<br>DG (Page 1 of 4)<br>↓ Location of drug administration<br>☑ THIGH □ ABDOMEN □ AR              |                                         |
|                        | STU<br>9<br>2 | biogen idec<br>DY DF UG AD<br>Part Commonyy<br>01-DEC-20<br>01-DEC-20 | MINIS<br>(/)<br>10 | Protocol<br>Subje<br>STRATION LC<br>(24-hour clock<br>09:00 | ID DEVELOPMENT<br>et T12<br>DG (Page 1 of 4)<br>Location of drug administration<br>D THIGH ABDOMEN AR<br>THIGH ABDOMEN AR |                                         |